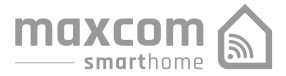

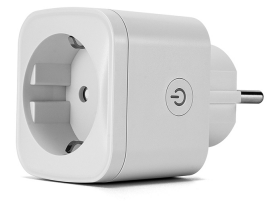

# Priza Inteligenta SHPL111W16

Manual de utilizare

# Ce este in Cutie: 1x Priză inteligentă

1x Manual de utilizare

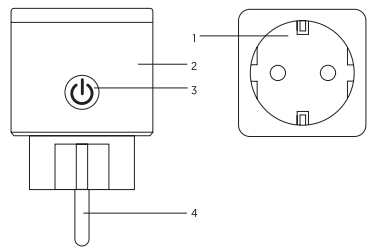

# Prezentare:

- Faţă priză
- 2. Priză
- 3. Buton Pornit/ Oprit
- 4. Material rezistent la foc

Notă : Butonul Pornit/ Oprit poate fi folosit ca si buton de resetare . Apasă lung si reseteaza la setarile din fabrică.

Apelati la aceasta operatoune numai daca sunteti siguri ca doriti stergerea tuturor setarilor

### Parametri:

Numar model: SHPL111W16 Tensiune alimentare: AC100-240V Curent maxim: 16A Frecventa AC: 50/60 Hz Temperatura de lucru:-20-60 grade C Frecventa WIFI: 2.4Ghz EIRP: 9,74dBm Putere maxima instalata: 3680W **Instaleaza aplicatia**: Aplicatia este compatibila cu dispozitivele mobile care ruleaza IOS & 0. sau mai nou, Adroid 4.4 sau mai nou. Aplicația gratuită "Maxom Home" este compatibilă cu dispozitivele mobile care acceptă IOS 8.0 sau mai sus, Android 4.4 de mai sus.

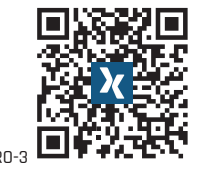

### Conectarea prizei dvs. cu APP

### A. Mod Uşor [Recomandat)

 Vā rugām sā vā asiguraţi cā mini-priza -a conectat la electricitate la început, apoi deschideţi palicaţia "Maxcom Home", atingeţi "ADĂUGAŢI DISPOZITIVE" sau "+ din colţul din dreapta sus al pagina şi selectaţi "Prizā electrică"

2. Vă rugăm să aşteptați ca indicatorul să clipească rapid sau apăsați lung butonul de pornire/oprire al dispozitivului timp de 5 secunde până când indicatorul luminos a clipit rapid, pagina interfeței a intrat deja în pagina "Adăugați dispozitiv" ca mai sus,

 Asiguraţi-vă că indicatorul luminos clipeşte rapid şi confirmaţi-l în aplicaţie

Alegeți WIFI-ul local și introduceți parola corectă și confirmați
 Aşteptați configurarea cu succes, apoi atingeți "Terminat

# B. Mod AP

 Vă rugăm să schimbați la "Mod AP" dacă conectarea a eşuat în "Easy Mode". Modul AP se află în colul din dreapta sus al paginii "ADĂUGAȚI DISPOZITIV"

 Apăsați lung butonul pornit/oprit până când indicatorul luminos clipește încet

 Asigurați-vă că indicatorul luminos clipeşte uşor şi confirmați-l în aplicația

4. Alegeți WIFI local și introduceți parola corectă și confirmați

 Apăsați Conectare acum, alegeți hotspot WIFI numit SmartlLife xo, apoi înapoi la aplicația Maxcom Home

6. Așteptați configurarea cu , apoi apăsați "Terminat"

### R0-4

### Cunoașterea aplicației Maxcom Home

A. Dispozitive - Puteți adăuga dispozitive listate atingând "+" din dreapta sus pe această pagină.

 Comutatoare - Comutatoarele vä permit sä pomiţi/opriţi dispozitivul oriunde. Atăta timp căt aveţi o conexiune la internet, puteţi controla dispozitivul din casa dvs., Atingeţi pictograma din dreapta sus a paginii, puteţi modifica numele dispozitivului sau chiar să creaţi un grup (Dacă aveţi mai multe dispozitive), ceea ce înseamañ că puteți pomi sau opri mai multe dispozitive în acelaşi timp.
 Temporizator - Programează "luminile" dispozitivului să se aprindă când te trezeşti sau să se aprindă automat când ajungi acasă. Porniţi şi opriţi dispozitivele la ore diferite pentru a le informa oamenilor că cineva este acasă în timp ce sunteţi plecat.
 Timo rămas - Puteți seta dispozitivele cante dispoziti vele cante dispoziti

 Imp rămas - Puteți seta dispozitivele pornit sau oprit după ora specifică, după cum doriți, cu această funcție.

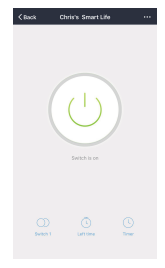

# B. Scene

Cu această funcție, vă puteți crea scenele caracteristice după cum doriți.

# C. Profilul

Profil este intrarea pentru utilizatori pentru a gestiona informațiile personale, care arată în principal următoarele informații:

| Chris's Smart Life |  | < Back              | Profile              |
|--------------------|--|---------------------|----------------------|
| Home Management    |  | Profile Photo       | 0                    |
| Message Center     |  | Name                | Chris's Smort Life > |
| Scan QR Code       |  | Account             |                      |
| FAQ                |  | Region              |                      |
| Fundhash           |  | Temperature Unit    | 40 D                 |
| Feedback           |  | Time Zone           |                      |
| Settings           |  | Change Login Passwo | ed Da                |
|                    |  | Gesture Password    | Not set yet          |
|                    |  | Close the Account   |                      |
|                    |  |                     | Log out              |
| Uginere Smatternes |  |                     |                      |

### Informații de siguranță

Dispozitivul este recomandat pentru utilizare numai în interior și într-un loc uscat. priza de curent trebuie utilizată în limitele valorii publicata în instrucțiuni. Vă rugăm să contactați vânzătorul pentru înlocuire dacă există vreo daune cauzate de transport. Vă rugăm să conectați priza în stare corespunzătoare și departe de copii. Vă rugăm să conectați complet priza în timpul utilizării pentru probleme de siguranță. Vă rugăm să nu dezasamblați sau să instalați priza, altfel poate cauza deteriorarea produsului sau riscuri de securitate.

### Utilizarea Amazon Echo

Ghid rapid De ce veți avea nevoie. • Aplicația și contul Amazon Alexa. Aplicația și contul Maxcom Home (Utilizatorii trebuie să vă înregistreze propriul cont, selectați regiunea ca "US").

Echo, Echo Dot, Tap sau alte dispozitive operate de voce Amazon. Mini Smart Socket

Sfat: Redenumiți dispozitivul după configurarea cu succes, Numele dispozitivului este recomandat pentru a utiliza pronunția ușoară a cuvintelor în engleză.

### Setați-vă difuzorul Echo prin aplicația Alexa

 Conectați-vă cu contul și parola Alexa (dacă nu sunteți înregistrat, înregistrați-vă mai întăl). După autentificare, faceți clic pe meniul din stânga sus, apoi faceți clic pe "Setări" și alegeți "Configurați un dispozitiv nou";

 Alegeți un dispozitiv (de exemplu, Echo). Când apare pagina din dreapta, apăsați lung pe punctul mic de pe dispozitivul dvs. Echo pănă când lumina devine galbenă. Apoi faceți clic pe "Continuați" în aplicație.
 RO-7

# (Notă: telefonul mobil nu poate deschide o varietate de software VPN în acest moment);

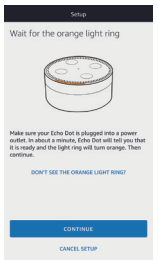

 Alegeți WIFI-ul utilizatorilor şi aşteptați câteva minute:
 După un videoclip introductiv, faceți cilci pe pasul următor, acesta se va transforma în "Home page automat. Acum Echo este conectat cu succes la aplicația Alexa prin WIFI.

### Activați Skill-ul nostru în Aplicația Alexa

 Alegeți "Skills" în bara de opțiuni, apoi căutați "Maxcom Home" în bara de căutare, selectați "Maxcom Home" în rezultatele căutării, apoi faceți clic pe "Enable"

 Introduceți numele de utilizator și parola pe care v-ați înregistrat anterior; Când vedeți pagina potrivită, înseamnă că contul Alexa este conectat cu contul Maxcom Home

### Controleaza vocal priza

După operația anterioară, puteți controla priza prin Echo, 1. Descoperirea dispozitivelor: În primul rând, utilizatorii trebuie să spună lui Echo. "Echo (sau Alexa). Descoperiți-mi dispozitivele." Echo va începe să găsească dispozitivele care sunt adăugate în Maxcom Home APP, va dura aproximativ 20 de secunde pentru a afişa rezultatul. Sau puteți face clic pe "Descoperiți dispozitive" în aplicația Alexa, aceasta va afişa dispozitivele găsite cu succes. Notă: "Echo" este unul dintre numele de trezire, care poate fi oricare dintre aceste trei nume (Setări): Alexa/Echo/Amazon.

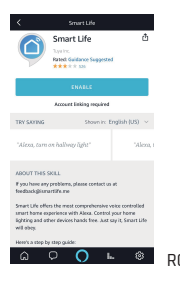

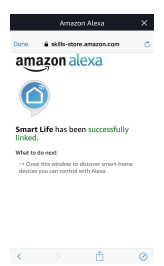

2. Lista de abilități de asistență Utilizatorul poate controla dispozitivele prin instrucțiuni ca mai jos:

- Alexa, porniți [priza frigider]
- Alexa, opriți (priza frigider)

 Atenție: numele dispozitivului trebuie să fie în concordanță cu adăugarea aplicației Maxcom Home

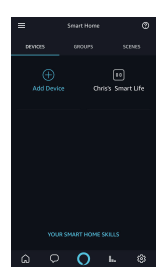

### Garantie

Produsul beneficiaza de garantie in concordanta cu normele legale in vigoare

Nu ezitati sa ne contactati in cazul in care aveti nevoie de ajutor

RO-10

### Producent i Dystrybutor MAXCOM S.A. ul. Towarowa 23a 43-100 Tychy, POLAND tel. +48 32 327 70 89 fax. +48 32 327 78 60 www.maxcom.pl e-mail: office@maxcom.pl

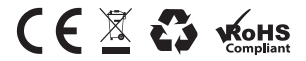

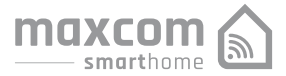

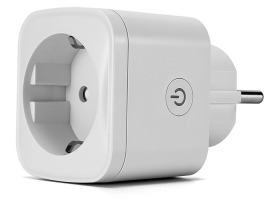

# Gniazdo Inteligentne SHPL111W16

Instrukcja Obsługi

Uwaga! Działa wyłącznie z sieciami WiFi 2,4GHz

# W pudełku: Gniazdko x1 Instrukcja x1

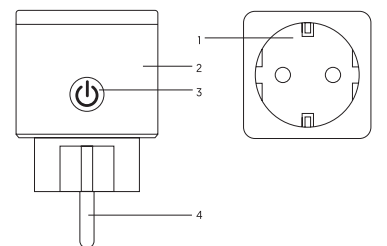

Opis: 1- gniazdko 2. - Obudowa 3. - Przycisk zasilania/resetowania 4. - wtyk

Uwaga: Przycisk zasilania może być używany jako przycisk resetujący urządzenie. Długie przytrzymanie przycisku powoduje powrót do ustawień fabrycznych. Zrób to tylko jeśli chcesz usunąć wszystkie ustawienia urządzenia.

### Parametry:

Model: SHPL111W16 Napięcie robocze: AC 100-240[V] Prąd maksymalny: 16A Częstotliwość prądu roboczego: 50-60[Hz] Temperatura pracy: -20 - +60 [\*C] Częstotliwość sieci WiFi: 2,4Ghz \* Maksymalne obciążenie: 3680W EIRP\*\*: 9,74dBm \* nie działa z siecią SGHz \*\* Maksymalna moc częstotliwośći radiowej mitowanej w zakresie 2402-2480MHz

### Zainstaluj aplikację sterującą:

1. Pobierz ze sklepu Play Store (Android) lub APP Store (IOS) aplikację Maxcom Home lub zeskanuj poniższy kod.
2. Wejdź w panie rejestracji/logowania wprowadź adres email aby otrzymać kod rejestracyjny do konta Aplikacja Maxcom Home powered by Tuya jest darmowa i działa na urzążeniach pod systemami IOS 80 i nowszymi cza Android 4.4 i nowszymi.

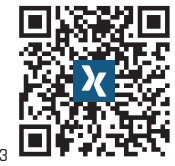

# Połączenie urządzenia z aplikacją:

A. tryb łatwy (zalecany)

 Włóż urządzenie do działającego gniazdka. Otwórz aplikację Maxcom Home i kliknji "Dodaj urządzenie" lub "+" w prawym górnym rogu i wybierz "lnżynieria elektryczna" > Gniazdo elektr. (WiFi)

2. Przytrzymaj przycisk zasilania urządzenia 5sek, aż dioda kontrolna zacznie migać.

Potwierdź w aplikacji że dioda miga

4. Wybierz swoją sieć i wpisz jej hasło

5. Czekaj na zakończenie konfiguracji i kliknij Zakończono

B. tryb AP

1. Jeśli sposób A nie zadziałał, zmień na tryb AP w prawym górnym rogu strony "dodaj urządzenie"

 Żresetuj urządzenie długim przytrzymaniem przycisku zasilania

3. Jeżeli dioda miga, potwierdź to w aplikacji

4. Wybierz lokalną sieć WiFi , wprowadź jej hasło i potwierdź.

 Kliknij "Połącz" ("connect now"), wybierz hotspot nazwany MaxcomHome xxx, a nasteonie wróć do Aplikacii

6. Po zakończeniu konfiguracji kliknij Gotowe (Done)

### Możliwości aplikacji Maxcom Home

A. Urządzenia

 Włączniki i przełączniki – pozwalają włączać i wyłączać zasilanie. Możesz zmieniać nazwę każdego urządzenia, tworzyć grupy urządzeni i sterować nim/nimi z każdego miejsca na ziemi gdzie masz dostęp do internetu.

2. Ustawienie czasu (Timer) – możesz ustawić w jakich godzinach ma działać zasilanie.

 Ustawienie czasu (Countdown) – ustaw po upłuwie jakiego czasu urządzenie ma sie wyłaczyć.

**B.** Profile – zarządzanie informacjami, ustawienie personalne:

| Chris's Smart Life    |  | < Back               | Profile              |
|-----------------------|--|----------------------|----------------------|
| U                     |  | Partie Party         |                      |
| Home Management       |  | Profile Photo        |                      |
| Message Center        |  | Name                 | Chris's Smart Life > |
| Scan GR Code          |  | Account              |                      |
| FAQ                   |  | Region               |                      |
| Easthack              |  | Temperature Unit     | *C >                 |
|                       |  | Time Zone            |                      |
| Settings              |  | Change Login Passwor | nd >                 |
|                       |  | Gesture Password     | Not set yet >        |
|                       |  | Close the Account    |                      |
|                       |  |                      | Log out              |
| 10 there Deart Scores |  |                      |                      |

### Bezpieczeństwo

Urządzenie jest przeznaczone do użytku wewnętrznego. Przypadku uszkodzonego w transporcie urządzenia nie korzystaj z niego, lecz zwróć się do sprzedawcy. Wsuń wtyk urządzenia do końca w gniazdo. Nie rozbieraj urządzenia na części.

# Aby używać urządzenia z Amazon Echo potrzebujesz:

-Aplikację Amazon Alexa i konto na niej -Aplikację Maxcom Home i konto -Urządzenie Echo, Echo Dot lub inne urządzenie Amazon sterowane dźwiękiem Podpowiedź: zmień nazwę urządzenia po udanej konfiguracji wybierając łatwe do wymówienia słowa w języku angielskim.

### Ustawienie Głośnika Echo Przez Alexę

1.Zaloguj się w aplikacji Alexa, kliknij menu w lewym górnym rogu, następnie "Ustawienia" (settings) i wybierz (Set Up a new device) 2. Wybierz urządzenie (np. Echo). Gdy ukaże się właściwa strona przytrzymaj kropkę na Echo aż światełko zmieni barwę na żółtą. Kliknij "Continue" na aplikacji (pamiętaj że smartfon nie może obsługiwać różnych oprogramowania VPN w tym samym czasie).  Wybierz swoją sieć WiFi i zaczekaj.
 Po powitalnym wideo, kliknij następny krok, będzie to powrót na stronę startową. Teraz Echo jest połączone z aplikacją Alexa.

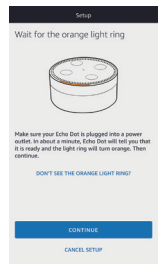

### Udostępnianie zarządzania:

 Wybierz "Skills" na pasku opcji, następnie wyszukaj i wybierz "Maxcom Horne" w wynikach wyszukiwania i kliknij "Enable"
 Wprowadch nazwę użytkownika i hasło które uprzednio zarejestrowano.

### GWARANCJA

 Producent Gwarantuje že produkt jest wolny od wad materiałowych i wykonawczych do normalnego stosowania w okresie 24 miesięcy od daty zakupu. W przypadku stwierdzenia wady lub wystąpienia usterkiskontaktuj się ze sprzedawcj lub autoryzowanym dystrybutorem. Do składanej reklamacji należy dołączyć potwierdzenie zakupu produktu. Gwarant nieodplatnie naprawi lub wymieni produkty nie spełniające parametrów określonych w Gwarancji w rozsądnym terminie.

 Niniejsza Gwarancja dotyczy tylko pierwszego nabywcy i nie podlega przeniesieniom.
 Swoim zasięgiem obejmuje terytorium Rzeczypospolitej Polskiej.

 Gwarancja nie wyłącza, nie ogranicza ani nie zawiesza uprawnień kupującego wynikających z przepisów o rękojmi za wady rzeczy sprzedanej

 Wsparcie techniczne i gwarancyjne dostępne jest na www.maxcom.pl GWARANCIA NIF OBEIMUJE:

 Normalnego zużycia, w tym baterii(akumulatorów) chyba ze uszkodzenie powstało w wyniku wad materiałowych lub wad wykonania  Uszkodzeń mechanicznych, termicznych, chemicznych i wywołanych nimi wadami.

 Wad wynikających z niewłaściwego użytkowania niezgodnego z przeznaczeniem i instrukcja obsługi; dokonywania nieautoryzowanych zmian; użytkowania lub przechowywania w sposób niezgodny z technicznymi specyfikacjami produktu; niewłaściwei konserwacji; stosowania elementów innych niż dostarczone lub stosowania wszelkich elementów nieprzeznaczonych do stosowania z produktem; prac technicznych wykonanych przez nieautoryzowany personel. Powyższe odnosi się do zasad obowiązywania gwarancii na towary konsumpcyjne wynikających z Dyrektywy 1999/44/KF

### SKRÓCONA DEKLARACJA ZGODNOŚCI

MAXCOM SA niniejszym oświadcza, że typ urządzenia radiowego jest zgodny z dyrektywą 2014/S3/UE, dyrektywą 2011/65/UE (RoHS).

Pełny tekst deklaracji zgodności UE jest dostępny pod następującym adresem internetowym: www.maxcom.pl/pl/content/23-deklaracje

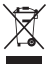

### UWAGA: TEGO SPRZĘTU NIE WOLNO WYRZUCAĆ WRAZ Z ODPADAMI KOMUNALNYMI!

Produkt należy wykorzystać poprzez elektywne zbieranie w przygotowanych do tego punktach. Właściwe obchodzenie sie ze zużytym sprzętem elektrycznym i elektronicznym przyczynia sie do unikniecia konsekwencii szkodliwych dla zdrowia ludzkiego i środowiska wynikających z obecności niebezpiecznych elementów, a także niewłaściwego przechowywania i przetwarzania takiego sprzetu. W urządzeniu znajduje się akumulator Li-ion. Zużyte akumulatory sa szkodliwe dla środowiska. Powinny być składowane w specjalnie przeznaczonym do tego punkcie, w odpowiednim pojemniku, zgodnie z obowiazujacymi przepisami. Baterii i akumulatorów nie wolno wyrzucać do odpadów komunalnych, należy oddać je do mieisca zbiórki.

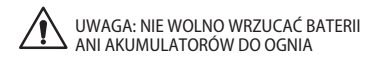

### Producent i Dystrybutor MAXCOM S.A. ul. Towarowa 23a 43-100 Tychy, POLAND tel. +48 32 327 70 89 fax. +48 32 327 78 60 www.maxcom.pl e-mail: office@maxcom.pl

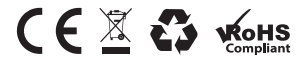

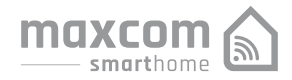

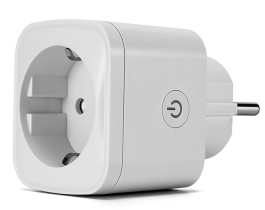

# Gniazdo Inteligentne SHPL111W1

Instrukcja Obsługi

Uwaga! Działa wyłącznie z sieciami WiFi 2,4GHz

W pudełku:

Gniazďko x1

Instrukcia x1

Opis:

4.- wtvk

gniazdko

- Obudowa

3.- Przycisk zasilania/resetowania

Uwaga: Przycisk zasilania może być używany jako przycisk resetujący urządzenie. Długie przytrzymanie

przycisku powoduje powrót do ustawień fabrycznyc Źrób to tylko jeśli chcesz usunąć wszystkie ustawienia

Parametry Model: SHPI 111W16 Napiecie robocze: AC 100-240[V] Prad maksymalny: 16A Częstotliwość prądu roboczego: 50–60[Hz] Temperatura pracy: -20 - +60 ['C] Czestotliwość sieci WiFi: 2.4Ghz \* Maksymalne obciażenie: 3680W 0 EIRP\*\*: 9,74dBm \* nie działa z siecia 5GHz \*\* Maksymalna moc częstotliwości radiowej mitowanej w zakresie 2402-2480MHz

 $\bigcirc$ 

### Zainstalui aplikację sterującą:

1. Pobierz ze sklepu Plav Store (Android) lub APP Store (iOS) aplikacie Maxcom Home lub zeskanuj poniższy kod 2. Wejdź w panel rejestracji/logowania wprowadź adres email aby otrzymać kod rejestracyjny do konta Aplikacia Maxcom Home powered by Tuva jest darmowa i działa na urządzeniach pód systemami iO 3.0 i nowszymi oraz Android 4.4 i nowszymi

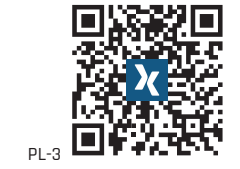

# Połaczenie urządzenia z aplikacja:

A. tryb łatwy (zalecany) 1. Włóż urządzenie do działającego gniazdką. Otwórz aplikację Maxcom Home i kliknij "Dodaj urządzenie" lub "+" w prawym górnym rogu i wybierz "Inżynieria elektryczna" > Ġniazdo elektr. (WiFi) Przytrzymai przycisk zasilania urządzenia 5sek, aż dioda kontrolna zacznie miga Potwierdź w aplikacji że dioda miga Wybierz swoja sieć i wpisz jej hasło Czekai na zakończenie konfiguracji i klikniji Zakończóno

### B. trvb AP 1. Jeśli sposób A nie zadziałał, zmień na tryb

AP w prawym górnym rogu strony "dodaj Zresetuj urządzenie długim przytrzymaniem przycisku zasilania Jeżeli dioda miga, potwierdź to w aplikacji 4. Wybierz lokalną sieć WiFi , wprowadź jej hasło i potwierdź. 5. Kliknij "Połącz" ("connect now"), wybierz hotspot nazwany MaxcomHome xxx, a następnie wróć do Aplikacji 6. Po zakończeniu konfiguracji kliknij Gotowe Możliwości aplikacji Maxcom Home

### A. Urządzenia

 Właczniki i przełaczniki – pozwalaja właczać i wyłączać zasilanie. Możesz zmieniać nazwe kaźdego urządzenia, tworzyć grupy urządzeń i sterować nim/nimi z każdego miejsca na ziemi gdzie masz dostęp do internetu. 2. Ustawienie czasu (Timer) – możesz ustawić w jakich godzinach ma działać zasilanie. 3. Ustawienie czasu (Countdown) – ustaw po upłuwie jakiego czasu urządzenie ma sie wyłaczyć. B. Profile - zarządzanie informacjami, ustawienie personalne:

| Chris's Smart Life |   | < Back               | Profile |
|--------------------|---|----------------------|---------|
| ome Management     |   | Profile Photo        |         |
| lessage Center     |   | Name                 | 1       |
| ican QR Code       |   | Account              |         |
| FAQ                |   | Region               |         |
| Feedback           |   | Temperature Unit     |         |
| Settings           |   | Change Login Passwor | d       |
|                    |   | Gesture Password     |         |
|                    |   | Close the Account    |         |
|                    |   |                      | Log out |
| A R                | 0 |                      |         |

### Bezpieczeństwo

Urzadzenie jest przeznaczone do użytku wewnętrznego. Przypadku uszkodzónego w transporcie urządzenia nie korzystaj z niego. lecz zwróć się do sprzedawcy. Wsuń wtyk urządzenia do końca w gniazdo. Nie rozbieraj urządzenia na części.

### Aby używać urzadzenia z Amazon Echo potrzebuiesz

-Aplikacje Amazon Alexa i konto na niej -Aplikacie Maxcom Home i konto -Urzadzenie Echo, Echo Dot lub inne urzadzenie Amazon sterowane dźwiekiem Podpowiedź: zmień nazwę urządzenia po udanej konfiguracji wybierając łatwe do wymówienia słowa w jezyku angielskim

### stawienie Głośnika Echo Przez Alexe

I.Zaloguj się w aplikacji Alexa, kliknij menu w lewym górnym rogu, następnie "Ustawienia (settings) i wybierz (Set Up a new device) 2. Wybierz urządzenie (np. Echo). Gdy ukaże się właściwa strona przytrzymaj kronke na Echo aż światełko zmieni barwe na żółta Kliknii "Continue" na aplikacji ( pamietai że smartfon nie może obsługiwać różnych oprogramowania VPN w tym samym czasie).

PL-4

PL-5

PL-6

Wybierz swoją sieć WiFi i zaczekaj. Po powitalnym wideo, kliknij następny krok, bedzie to powrót na strone startowa. Teraz Echo jest połączone z aplikacją Alexa.

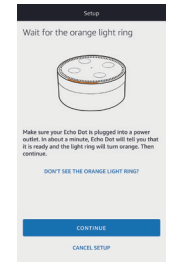

Udostępnianie zarządzania: 1. Wybierz "Skills" na pasku opcii, nastepnie wyszukaj i wybierz "Maxcom Home" w wynikach wyszukiwania i kliknii "Enable" Wprowadź nazwe użytkownika i hasło które uprzednio zarejestrowano.

# GWARANCJA

 Producent Gwarantuie że produkt jest wolny od wad materiałowych i wykonawczych do normalnego stosowania w okresie 24 miesięcy od daty zakupu. W przypadku stwierdzenia wady lub wystapienia usterkiskontaktui się ze sprzedawcą lub autoryzowanym dystrybutorem. Do składanej reklamacji należy dołączyć potwierdzenie zakupu produktu. Gwarant nieodpłatnie naprawi lub wymieni produkty nie spełniające parametrów określonych w Gwarancji w rozsądnym terminie.

 Niniejsza Gwarancja dotyczy tylko pierwszego nabywcy i nie podlega przeniesieniom. Swoim zasięgiem obejmuje terytorium Rzeczypospolitej Polskiej. Gwarancja nie wyłącza, nie ogranicza ani nie zawiesza uprawnień kupującego wynikających z przepisów o rękojmi za wady rzeczy sprzedanej Wsparcie techniczne i gwarancyjne dostępne iest na www.maxcom.p GWARANCJA NIE OBEJMUJE Normalnego zużycia, w tym haterii(akumulatorów) chyba ze uszkodzeni powstało w wyniku wad materiałowych lub wad wykonania

 Uszkodzeń mechanicznych, termicznych chemicznych i wywołanych nimi wadami Wad wynikających z niewłaściwego użytkowania niezgodnego z przeznaczeniem i instrukcją obsługi; dokonywania nieautoryzowanych zmian; użytkowania lub przechowywania w sposób niezgodny z technicznymi specyfikacjami produktu; niewłaściwei konserwacii: stosowania elementów innych niż dostarczone lub stosowania wszelkich elementów nieprzeznaczonych do stosowania z produktem; prac technicznych wykonanych przez nieautoryzowany personel. Powyższe odnosi sie do zasad obowiazywania gwarancji na towary konsumpcyjne wynikających z Dyrektywy 1999/44/KF

### SKRÓCONA DEKLARACJA ZGODNOŚCI

MAXCOM SA ninieiszvm oświadcza, że tvp urządzenia radiowego jest zgodny z dyrektywą 2014/53/UE, dyrektywą 2011/65/UE (RoHS).

Pełny tekst deklaracji zgodności UE jest dostępny pod następującym adresem internetowym: www.maxcom.pl/pl/content/23-deklaracje

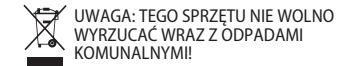

Produkt należy wykorzystać poprzez elektywne zbieranie w przygotowanych do tego punktach. Właściwe obchodzenie się ze zużytym sprzętem elektrycznym i elektronicznym przyczynia się do uniknięcia konsekwencj szkódliwych ála zdrowia ludzkiego i środowiska wynikających z obecności niebezpiecznyci elementów, a także niewłaściwego przechowywania i przetwarzania takiego sprzętu. W urządzeniu znajduje się akumulator Li-ion. Zużyte akumulatory są szkodliwe dla środowiska. Powinny być składowane w specjalnie przeznaczonym do tego punkcie, w odpowiednim pojemniku, zgodnie z obowiązującymi przepisami. Baterii i akumulatorów nie wolno wyrzucać do odpadów komunalnych, należy oddać ie do mieisca zbiórki.

UWAGA: NIE WOLNO WRZUCAĆ BATERII ANI AKUMULATORÓW DO OGNIA

### Producent i Dystrybutor MAXCOM S.A ul. Towarowa 23 43-100 Tychy, POLAND tel. +48 32 327 70 89 fax. +48 32 327 78 60 www.maxcom.p e-mail: office@maxcom.c

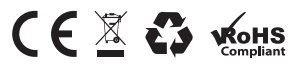

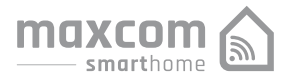

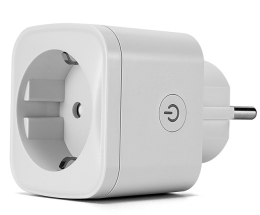

# Priza Inteligenta SHPL111W16

Manual de utilizare

# Ce este in Cutie: x Priză inteligentă 1x Manual de utilizare

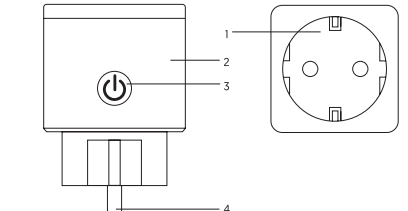

# Prezentare: 1. Fată priză 2. Priză

### 3. Buton Pornit/ Oprit 4. Material rezistent la foc

Notă: Butonul Pornit/ Oprit poate fi folosit ca si buton de resetare. Apasă lung și reseteaza la setarile din fabrică. Apelati la aceasta operatoune numai daca sunteti siguri ca doriti stergerea tuturor setarilor

R0-2

### Parametri:

Numar model: SHPL111W16 Tensiune alimentare: AC100-240V Curent maxim: 16A Frecventa AC: 50/60 Hz Temperatura de lucru:-20-60 grade C Frecventa WIFI: 2.4Ghz EIRP: 9.74dBm

### Putere maxima instalata: 3680W Instaleaza aplicatia:

Aplicatia este compatibila cu dispozitivele mobile care ruleaza IOS 8.0 sau mai nou , Adroid 4.4 sau mai nou. Aplicatia gratuită "Maxcom Home" este compatibilă cu dispozitivele mobile care acceptă IOS 8.0 sau mai sus, Android 4.4 de mai sus.

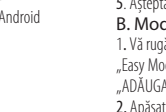

### Conectarea prizei dvs. cu APP

### A. Mod Usor [Recomandat)

1. Vă rugăm să vă asigurati că mini-priza s-a conectat la electricitate la început, apoi deschideti aplicatia "Maxcom Home atingeti "ADĂUGATI DISPOZITIVE" sau "+ din coltul din dreapta sus al pagina și selectați "Priză electrică"

 Vă rugăm să aşteptați ca indicatorul să clipească rapid sau apăsați lung butonul de pornire/oprire al dispozitivului timp de 5 secunde până când indicatorul luminos a clipit rapid, pagina interfeței intrat deja în pagina "Adăugați dispozitiv" ca mai sus , Asigurați-vă că indicatorul luminos clipește rapid și confirmaț

Alegeți WIFI-ul local și introduceți parola corectă și confirmați

5. Așteptați configurarea cu succes, apoi atingeți "Terminat B. Mod AP

1. Vă rugăm să schimbați la "Mod AP" dacă conectarea a eșuat în "Easv Mode". Modul AP se află în colul din dreapta sus al paginii "ADĂUGATI DISPOZITIV"

2. Apăsați lung butonul pornit/oprit până când indicatorul luminos clineste încet

. Asigurați-vă că indicatorul luminos clipește ușor și confirmați-l în

I. Alegeți WIFI local și introduceți parola corectă și confirmați 5. Apăsați Conectare acum, alegeți hotspot WIFI numit SmartlLife xo, apoi înapoi la aplicația Maxcom Home

R0-4

6. Așteptați configurarea cu, apoi apăsați "Terminat"

### Cunoasterea aplicatiei Maxcom Home

A. Dispozitive – Puteți adăuga dispozitive listate atingând "+" din dreapta sus pe această pagină.

1. Comutatoare - Comutatoarele vă permit să porniți/opriți dispozitivul oriunde. Atâta timp cât aveți o conexiune la internet, puteti controla dispozitivul din casa dvs., Atingeti pictograma o dreapta sus a paginii, puteți modifica numele dispozitivului sau chiar să creati un grup (Dacă aveti mai multe dispozitive), ceea ce înseamnă că puteți porni sau opri mai multe dispozitive în acelasi timp 2. Temporizator - Programează "luminile" dispozitivului să se aprindă când te trezesti sau să se aprindă automat când ajungi acasă. Porniți și opriți dispozitivele la ore diferite pentru a le informa oamenilor că cineva este acasă în timp ce sunteti plecat. 3. Timp rămas - Puteți seta dispozitivele pornit sau oprit după ora specifică, după cum doriti, cu această functie.

R0-5

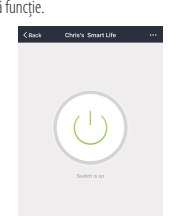

### B. Scene

Cu această funcție, vă puteți crea scenele caracteristice după cu

# C. Profilul

Chris's Smart Life

Home Management

Message Center

Scan QR Code

Feedback

Settings

A \*

Profil este intrarea pentru utilizatori pentru a gestiona informa personale, care arată în principal următoarele informatii:

|  | < Back              | Profile |                    |
|--|---------------------|---------|--------------------|
|  | Profile Photo       |         | 0                  |
|  | Name                |         | Chris's Smart Life |
|  | Account             |         |                    |
|  | Region              |         |                    |
|  | Temperature Unit    |         | *C                 |
|  | Change Login Passwo | d       |                    |
|  | Gesture Password    |         | Not set yet        |
|  | Close the Account   |         |                    |
|  |                     | Log out |                    |

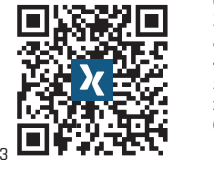

### Informații de siguranță

Dispozitivul este recomandat pentru utilizare numai în interior si într-un loc uscat, priza de curent trebuie utilizată în limitele valorii publicata în instructiuni. Vă rugăm să contactati vânzătorul pentru înlocuire dacă există vreo daune cauzate de transport. Vă rugăm să conectați priza în stare corespunzătoare și departe de copii. Vă rugăm să conectați complet priza în timpul utilizării pentru probleme de sigurantă. Vă rugăm să nu dezasamblati sau să instalati priza, altfel poate cauza deteriorarea produsului sau riscuri de securitate

### Utilizarea Amazon Echo

Ghid rapid De ce veti avea nevoie. • Aplicatia si contul Amazon Alexa. Aplicatia si contul Maxcom Home (Utilizatorii trebuie să vă înregistreze propriul cont, selectați regiunea ca "US"). Echo, Echo Dot, Tap sau alte dispozitive operate de voce Amazon. Mini Smart Socket

Sfat: Redenumiti dispozitivul după configurarea cu succes, Numele dispozitivului este recomandat pentru a utiliza pronuntia usoară a cuvintelor în engleză.

### Setati-vă difuzorul Echo prin aplicatia Alexa

1. Conectati-vă cu contul si parola Alexa (dacă nu sunteti în înregistrați-vă mai întâi): După autențificare, faceți clic pe meniul d stânga sus, apoi faceți clic pe "Setări" și alegeți "Configurați un dispozitiv nou":

2. Alegeti un dispozitiv [de exemplu, Echo]. Când apare pagina ( dreapta, apăsați lung pe punctul mic de pe dispozițivul dvs. Echo până când lumina devine galbenă. Apoi faceți clic pe "Continuați" în aplicație.

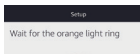

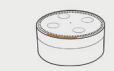

ake sure your Echo Dot is plugged into a powe rtlet. In about a minute, Echo Dot will tell you

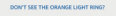

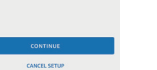

 Alegeti WIFI-ul utilizatorilor si asteptati câteva minute După un videoclip introductiv, faceti clic pe pasul următor, acest se va transforma în "Home page automat. Acum Echo este conectat cu succes la aplicatia Alexa prin WIFI.

### Activati Skill-ul nostru în Aplicatia Alexa

1. Alegeti "Skills" în bara de optiuni, apoi căutati "Maxcom Home" în bara de căutare, selectati "Maxcom Home" în rezultatele căutării. apoi faceti clic pe "Enable"

 Introduceti numele de utilizator si parola pe care v-ati înregistra anterior; Când vedeți pagina potrivită, înseamnă că contul Alexa este conectat cu contul Maxcom Home R0-8

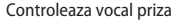

După operația anterioară, puteți controla priza prin Echo, Descoperirea dispozitivelor: În primul rând, utilizatorii trebuie să spună lui Echo. "Echo (sau Alexa). Descoperiti-mi dispozitivele." Echo va începe să găsească dispozitivele care sunt adăugate în Maxcom Home APP, va dura aproximativ 20 de secunde pentru afisa rezultatul. Sau puteti face clic pe "Descoperiti dispozitive" în aplicatia Alexa, aceasta va afisa dispozitivele găsite cu succes. Notă: "Echo" este unul dintre numele de trezire, care poate fi oricare dintre aceste trei nume (Setări): Alexa/Echo/Amazon.

> Done & skills-store.amazon.com amazon a

#### Smart Life has been successfully

What to do next: devices you can control with Alasa.

If you have any problems, plasse contact us at feedbackglismantille.me

t Life offers the most comprehensive voice contr

Smart Life

Rated Guidance Suggested

Account Enking required

TRV SATING Shown in: English (US) ~

"Alexa, tarn on hallway light"

ABOUT THIS SKILL

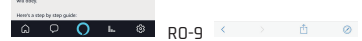

 Lista de abilități de asistentă Utilizatorul poate controla dispozitivele prin instructiuni ca mai jos: Alexa, porniți [priza frigider]

Alexa, opriţi (priza frigider)

 Atentie: numele dispozitivului trebuie să fie în concordantă cu adăugarea aplicatiei Maxcom Home

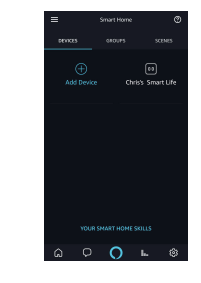

#### Garantie

Produsul beneficiaza de garantie in concordanta cu normele legale in vigoare

Nu ezitati sa ne contactati in cazul in care aveti nevoie de aiutor

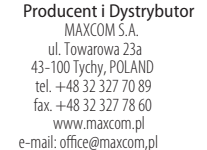

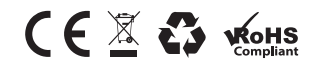